## **VOnefile**

# **OneFile and Turnitin**

Integrate your OneFile centre with your Turnitin account to improve efficiencies when checking evidence for plagiarism. With this OneFile plugin Tutors can check the authenticity of any written evidence provided by learners.

All centres can trial the plugin for free until 31st August 2020.

### Connecting your OneFile centre to your Turnitin account

You will need to check whether your OneFile package includes the Turnitin plugin by speaking with your Customer Success Manager, as a OneFile admin will have to switch this feature on for your centre.

Only <u>Centre Managers</u> can configure and link the two systems.

1. A OneFile admin will switch the plugin on for your centre.

2. Login as a Centre Manager and select **Integrations** under **Centre**.

3. Select **Configure** on the right-hand side under the **Turnitin** section.

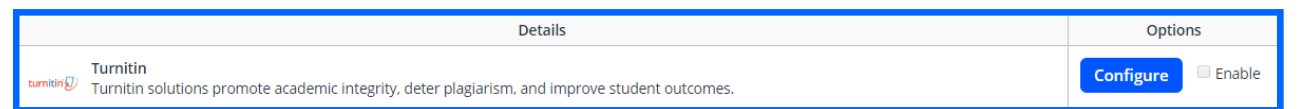

4. You will need to speak with your Turnitin representative to get a copy of your Tennant URL and API Token.

5. Enter those details onto the relevant fields on OneFile.

6. Once entered, select **Test Configuration** to test the connection.

7. Select **Enable** followed by **Save** once complete.

| urnitin        |                    |      |       |   |
|----------------|--------------------|------|-------|---|
| -Connection De | ails               |      |       |   |
| Tenant URL (cu | stomer segment)    |      |       |   |
| onefile.centre |                    |      |       |   |
| Turnitin Doma  | n                  |      |       |   |
| turnitin.com   |                    |      |       | • |
| API Key        |                    |      |       |   |
| OF2.HOS25020   | 20PS.GW542889FIS   |      |       |   |
| Enable         |                    |      |       |   |
|                | Test Configuration | Save | Close |   |

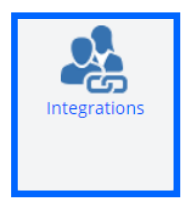

## **Nonefile**

#### Using Turnitin in OneFile to check similarities

The Turnitin plugin will be present on Assessment pages within OneFile. This section of the guide will show you how to submit learners' evidence and check for similarities.

The Turnitin feature will only appear for compatible files that have been added as Attachments within an Assessment.

- 1. Open an **Assessment** where **Evidence** has been uploaded as an **Attachment**.
- 2. Scroll down to the **Evidence** area and select the **Turnitin Checker** button.
- 3. Agree to the **EULA** if you haven't already and confirm evidence **Submission**.

Once submitted, the Turnitin section will change to **Awaiting Results**.

4. Wait for completion then navigate back to the **Evidence** area.

Once the results are ready, **Awaiting Results** will change to a **Similarity Score**. Selecting this will take you to Turnitin where you can check for similarities.

| Turnitin   |        |  |
|------------|--------|--|
| Awaiting r | esults |  |

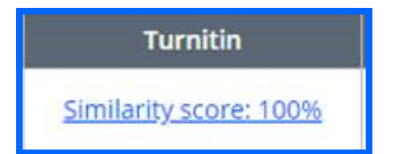

To learn more see our full guides https://live.onefile.co.uk/userguides/

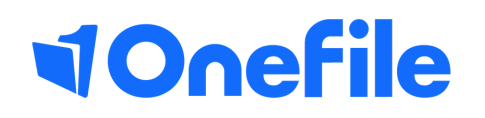

info.onefile.co.uk/onboarding